# How to Assign a PI Proxy

**<u>REQUIRED</u>**: For student principal investigators, their faculty advisors are required to be added as a **PI Proxy**.

Note: The PI Proxy performs the same activities as the PI.

## STEP 1

The **PI Proxy** must be entered in the Local Study Team Members SmartForm before assigning the PI Proxy on the Main Workspace.

• Click the "+Add" button.

| Basic Study<br>Information                               | Editing: STU                                  | JDY00000                                 | 110                                            |                    |                     |                                           |                         |
|----------------------------------------------------------|-----------------------------------------------|------------------------------------------|------------------------------------------------|--------------------|---------------------|-------------------------------------------|-------------------------|
| Study Funding<br>Sources                                 | Local Study                                   | Team Me                                  | mbers                                          |                    |                     |                                           |                         |
| Local Study Team<br>Members                              | 1. Identify each a                            | additional pers                          | on involved in th                              | e design, cond     | uct, or reporting   | of the research: 📀                        |                         |
|                                                          |                                               |                                          |                                                |                    |                     |                                           |                         |
| Study Scope                                              | + Add                                         | Name                                     | Roles                                          | Financial Interest | Involved in Consent | E-mail                                    | Phone                   |
| Study Scope<br>Local Research<br>Locations               | + Add                                         | Name<br>Michelle Wachter                 | Roles<br>Research Assistant                    | Financial Interest | Involved in Consent | E-mail<br>michelle.wachter@vanderbill.edu | Phone<br>1-615-322-3826 |
| Study Scope<br>Local Research<br>Local Site<br>Documents | + Add<br>Update<br>2. Identify other<br>+ Add | Name<br>Michelle Wachter<br>team members | Roles<br>Research Assistant<br>not in VERA suc | Financial Interest | Involved in Consent | E-mail<br>michelle.wachter@vanderbill.edu | Phone<br>1-615-322-3826 |

Once you enter the person that you want as your PI Proxy in the Local Study Team Members SmartForm, move to Step 2.

## **STEP 2**

## On the Main Workspace of the New Study Submission, click Assign PI Proxy.

| IRB > Test                                                                                                    |                                                                                                    | 🖋 Admin View 🔞 Help |                                               |
|----------------------------------------------------------------------------------------------------|----------------------------------------------------------------------------------------------------|---------------------|-----------------------------------------------|
| Pre-Submission                                                                                                    | STUDY00000110: Test                                                                                                    |                     |                                               |
| Last updated: 12/18/2024 2:18 PM                                                                                                    | Principal Investigator: Laurel Duncan Biglicu IRB office: VU SBER IRB<br>Submission type: Initial Study IRB coordinator: |                     |                                               |
| Next Steps                                                                                                    | Primary contact: Laurel Duncen Bigliu<br>(Pt prexiles:                                                                   |                     |                                               |
| Edit Study                                                                                                    | Rectancing Realizing 188 Review Restancing                                                                               |                     |                                               |
| Printer Version                                                                                                    |                                                                                                    |                     | 1. Select study team members to act as proxy: |
| (* 1. m)                                                                                                    | Carification<br>Requested                                                                                                |                     | ······································        |
| Assign PI Proxy                                                                                                    |                                                                                                    |                     | %                                             |
| a state of the                                                                                                    | History Funding Contacts Documents Reviews Snapshots Training                                                            |                     | A ast First Organization                      |
| Rev. March 4                                                                                                    | Filter by 🔍 Addvety 💌 Enter text to search 🔍 + Add Filer X. Clear Ad                                                     | •                   | G Last Hist Olganization                      |
| Contract of Contract of Contra | Activity Author * Activity Date                                                                                          |                     |                                               |
|                                                                                                    | Study Created Duncan Bigku, Laurel 12/12/2024 1:13 PM                                                                    |                     | more are no items to display                  |

• An "Assign PI Proxy" pop-up window will open:

0

- Item 1. Select study team members to act as proxy:
  - Enter "%FirstName LastName" or "%Last Name"
  - Note: The person you added on the Local Study Team Members SmartForm will show up here to select.
  - Click on OK
  - Back on the Main Workspace, you will see a status update of the PI Proxy you assigned

| 10 - 1001                                                                                                    |                                                                                                    |                                                                                                    |                                       | Admin View 🚱 |
|----------------------------------------------------------------------------------------------------|----------------------------------------------------------------------------------------------------|----------------------------------------------------------------------------------------------------|---------------------------------------|--------------|
| Pre-Submission                                                                                                    | STUDY00000110: Test                                                                                   | t                                                                                                    |                                       |              |
| ast updated: 12/18/2024 2:29 PM                                                                                                  | Principal investigator: Laurel Duncan Bigku<br>Submisaion type: Initial Study                         | IRB office: VU<br>IRB coordinator:                                                                                                    | SBER IRB                              |              |
| lext Steps                                                                                                    | Primary contact: Laurel Duncan Bigiku<br>PI proxies: Michelle Wachter                                 |                                                                                                    |                                       |              |
| Edit Study                                                                                                    |                                                                                                    |                                                                                                    |                                       |              |
| Printer Version                                                                                                    | Pre-fleview                                                                                           | Post-Review Review                                                                                                    | Complete                              |              |
|                                                                                                    |                                                                                                    |                                                                                                    |                                       |              |
| Submit                                                                                                    | Clarification<br>Requested                                                                            | (Clarification<br>Requested) Modifications                                                                                                    |                                       |              |
| Submit Assign PI Proxy                                                                                                    | Clarification<br>Requested                                                                            | Carification<br>Requested                                                                                                    |                                       |              |
| Submit Assign PI Proxy Manage Ancillary Reviews                                                                                  | (Charification<br>Requested                                                                           | Carification<br>Requested                                                                                                    |                                       |              |
| Submit Assign PI Proxy Manage Ancillary Reviews Manage Guest List                                                                | Histery Funding Centacts Docume                                                                       | Clarification<br>Requested<br>mis Perirers Snapshots Training                                                                                        |                                       |              |
| Submit Assign PI Proxy Manage Ancillary Reviews Manage Guest List Add Related Grant                                              | Histery Funding Cantacts Docume                                                                       | Carification<br>Required + Modification<br>Required + Another Stageholds<br>Internet Stageholds<br>Training                                          |                                       |              |
|                                                                                                    | Histery     Panding     Centects     Docume       Filter by     Activity     *     Enformation to too | Carlfuston<br>Requested<br>Intervention<br>Network<br>Stapphots<br>Taining<br>Carlfustor<br>Required<br>Taining<br>Carlfustor<br>Required<br>Taining |                                       |              |
| Submit Assign PI Proxy Manage Anollary Reviews Manage Anollary Reviews Andreage Guest List Add Related Grant Add Comment Discard | Ristery     Panding     Castacts     Decame       Filter by     Activity     *     Enfortact to to    | Carlindon<br>Reported<br>Autor<br>Autor<br>Autor                                                                                                    | * Activity Date                       |              |
| Submit Assign PI Proxy Manage Ancillary Reviews Manage Guest List And Comment Oscard Manage Tags                                 | Ratery Panding Contects Docume<br>Reported<br>Files by Pations updated                                | Curritotion<br>Required<br>Autor<br>Autor<br>Duncan Sigku, Laurel                                                                                    | * Activity Date<br>12/16/2024 2:29 PM |              |

#### Note:

If you do not find who the person you want to list as your PI Proxy, then return to <u>Step 1</u> and follow the instructions.